# **BROADBAND GATE**

Linux エンジン搭載ブロードバンドルータ

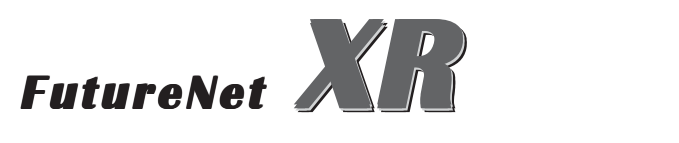

IPsec 経由で SNMP 情報を取得する設定

センチュリー・システムズ 株式会社

# IPsec 設定ガイド

SNMP情報を取得可能とします。

XR #1とXR # 2との間で Ipsec トンネルを生成し、 SNMP マネージャ (PC1)が XR #2 から IPsec 経由で

# IPsec 経由で SNMP 情報を取得する設定

# <u>ネットワーク構成</u>

#### 運用条件

・SNMP マネージャは 192.168.0.0/24 内の PC とします。

・XR #2はSNMPエージェントとなります。

192.168.2.1 ・XR #1 - XR #2間で IPsecを確立し、XR #2の MIB 情報は IPsec トンネルを経由して、 192.168.0.0/24内の SNMP マネージャで取得しま す。

・どちらの XR とも、PPPoE 接続します。

eth0:192.168.2.254

XR #2

PC2

eth1:192.168.1.254

#### IPsec 設定条件

・PSK共通鍵方式で認証します。

IPsec 接続

・mainモードで接続します。

・共通鍵は「ipseckey」とします。

eth1:192.168.1.1

eth0:192.168.0.254

LAN A: 192.168.0.0/24

XR #1

・XR #1、XR #2ともに固定的に IP アドレスが割り 当てられるものとします。

・IPアドレス等は図中の表記を使うものとします。

PC 192.168.0.x

SNMP マネージャ

# IPsec 設定ガイド

# 設定方法

#### <u>XR #1の設定</u>

各設定画面で、以下のように入力・設定します。

#### 「本装置の設定」

MTU 値の設定 必要に応じて設定します。 NAT Traversal の設定 「使用しない」 VirtualPrivate設定 「空欄」 鍵の表示 「空欄」

#### 「本装置側の設定1」

インタフェースの IP アドレス 「 192.168.1.1」 上位ルータの IP アドレス 「 %ppp0 」 インタフェース ID 「 空欄 」

| インターフェー スのIPアドレス | 192.168.1.1 |                   |
|------------------|-------------|-------------------|
| 上位ルータのIPアドレス     | %ррр0       |                   |
| インターフェー スのID     |             | (例:@xr.centurysy: |

#### 「IKE/ISAKMPポリシーの設定1」

 IKE/ISAKMPポリシー名 「任意で入力」
 接続する本装置側の設定「本装置側の設定1」
 インタフェースのIPアドレス「192.168.1.254」
 上位ルーターのIPアドレス「空欄」
 インタフェースのID「空欄」
 モードの設定 「mainモード」
 Transformの設定 1番目「すべてを送信する」 2~4番目は「使用しない」
 IKEのライフタイム「任意で設定」

鍵の表示「PSKを使用する」を選択し、「ipseckey」 を入力します。

| IKE/ISAKMPポリシー名                                                                         |                                                                                                   | i.                 |
|-----------------------------------------------------------------------------------------|---------------------------------------------------------------------------------------------------|--------------------|
| 接続する本装置側の設定                                                                             | 本装置側の設定1 💌                                                                                        |                    |
| インターフェー スのIPアドレス                                                                        | 192.168.1.254                                                                                     |                    |
| 上位ルータのIPアドレス                                                                            |                                                                                                   |                    |
| インターフェー スのID                                                                            |                                                                                                   | (例:@xr.centurysys) |
| モードの設定                                                                                  | main モード                                                                                          |                    |
| transformの設定                                                                            | <ul> <li>1番目 すべてを送信する ▼</li> <li>2番目 使用しない ▼</li> <li>3番目 使用しない ▼</li> <li>4番目 使用しない ▼</li> </ul> |                    |
| IKEのライフタイム                                                                              | 3600 秒 (1081~28800秒ま                                                                              | (7)                |
| 鍵の設定                                                                                    |                                                                                                   |                    |
| <ul> <li>PSKを使用する</li> <li>RSAを使用する</li> <li>(X509を使用する場合は<br/>RSAに設定してください)</li> </ul> | İpseckey                                                                                          | ×                  |

# 「IPsec ポリシーの設定 1」 「使用する」を選択 使用する IKE ポリシー名の選択 「IKE1」 本装置側の LAN 側のネットワークアドレス 「192.168.0.0/24」 相手側の LAN 側のネットワークアドレス 「192.168.1.254/32」 PH2 の Transform の設定 「すべてを送信する」 PFS 「使用する」(推奨) DH Group の選択 「指定しない」 SA のライフタイム 「任意で設定」 <sup>●</sup> 使用する ○ 使用しない ○ ResponderとLT使用する ○ On-Demendで使用する

| 使用するIKEポリシー名の選択        | (IKE1)                               |
|------------------------|--------------------------------------|
| 本装置側のLAN側のネットワークアドレス   | 192.168.0.0/24 (m):192.168.0.0/24)   |
| 相手側のLAN側のネットワークアドレス    | 192.168.1.254/32 (9):192.168.0.0/24) |
| PH2のTransFormの選択       | すべてを送信する 💌                           |
| PFS                    | ◉ 使用する ○ 使用しない                       |
| DH Groupの選択(PFS使用時に有効) | 指定しない                                |
| SADライフタイム              | 28800 秒 (1081~86400秒まで)              |

相手側の LAN 側のネットワークアドレスは、リモート側 装置の " WAN 側 IP アドレス /32 " として設定します。

#### 「IPsecポリシーの設定2」

「使用する」を選択
 使用する IKE ポリシー名の選択 「IKE1」
 本装置側の LAN 側のネットワークアドレス

 「192.168.0.0/24」

 相手側の LAN 側のネットワークアドレス

 「192.168.2.0/24」

 PH2 の Transformの設定 「すべてを送信する」
 PFS 「使用する」(推奨)
 DH Groupの選択 「指定しない」
 SA のライフタイム 「任意で設定」

| <ul> <li>使用する</li> <li>○ 使用しない</li> <li>○ Resp</li> </ul> | onderとして使用する 🔘 On-Demandで使用する     |
|-----------------------------------------------------------|-----------------------------------|
| 使用するIKEポリシー名の選択                                           | (IKE1)                            |
| 本装置側のLAN側のネットワークアドレス                                      | 192.168.0.0/24 (開:192.168.0.0/24) |
| 相手側のLAN側のネットワークアドレス                                       | 192.168.2.0/24 (開:192.168.0.0/24) |
| PH2のTransFormの選択                                          | すべてを送信する 💌                        |
| PFS                                                       | ◉ 使用する ○ 使用しない                    |
| DH Groupの選択(PFS使用時に有効)                                    | 指定しない                             |
| SADライフタイム                                                 | 28800 秒(1081~86400秒まで)            |

#### XR #2の設定

各設定画面で、以下のように入力・設定します。

#### 「本装置の設定」

MTU 値の設定 必要に応じて設定します。 NAT Traversal の設定 「使用しない」 VirtualPrivate設定 「空欄」 鍵の表示 「空欄」

#### 「本装置側の設定1」

インタフェースの IP アドレス 「192.168.1.254」 上位ルータの IP アドレス 「%ppp0」 インタフェース ID 「空欄」

| インターフェー スのIPアドレス | 192.168.1.254 |                   |
|------------------|---------------|-------------------|
| 上位ルータのIPアドレス     | ЖрррО         |                   |
| インターフェー スのID     |               | (例:@xr.centurysys |

### 「IPsec ポリシーの設定1」 「使用する」を選択 使用する IKE ポリシー名の選択 「IKE1」 本装置側の LAN 側のネットワークアドレス 「192.168.1.254/32」 相手側の LAN 側のネットワークアドレス 「192.168.0.0/24」 PH2 の Transform の設定 「すべてを送信する」 PFS 「使用する」(推奨) DH Group の選択 「指定しない」 SA のライフタイム 「任意で設定」 ・ 使用する ○ 使用しない ○ Responderとして使用する ○ On-Demandで使用する

| 使用するIKEポリシー名の選択        | (IKE1) 💌                             |
|------------------------|--------------------------------------|
| 本装置側のLAN側のネットワークアドレス   | 192.168.1.254/32 (9):192.168.0.0/24) |
| 相手側のLAN側のネットワークアドレス    | 192.168.0.0/24 (M):192.168.0.0/24)   |
| PH2のTransFormの選択       | すべてを送信する 💌                           |
| PFS                    | ⊙ 使用する ○ 使用しない                       |
| DH Groupの選択(PFS使用時に有効) | 指定しない                                |
| SAのライフタイム              | 28800 秒(1081~86400秒まで)               |

「IKE/ISAKMPポリシーの設定1」

 IKE/ISAKMPポリシー名 「任意で入力」
 接続する本装置側の設定「本装置側の設定1」
 インタフェースのIPアドレス 「192.168.1.1」
 上位ルーターのIPアドレス「空欄」
 インタフェースのID「空欄」
 モードの設定 「mainモード」
 Transformの設定 1番目「すべてを送信する」 2~4番目は「使用しない」
 IKEのライフタイム 「任意で設定」

鍵の表示 「PSK を使用する」を選択し、「ipseckey」 を入力します。

| IKE/ISAKMPポリシー名                                                                         |                                                             |
|-----------------------------------------------------------------------------------------|-------------------------------------------------------------|
| 接続する本装置側の設定                                                                             | 本装置側の設定1 👤                                                  |
| インターフェー スのIPアドレス                                                                        | 192.168.1.1                                                 |
| 上位ルータのIPアドレス                                                                            |                                                             |
| インターフェー スのID                                                                            | (預:@xr.centurysys)                                          |
| モードの設定                                                                                  | main モード                                                    |
| transformの設定                                                                            | 1番目 すべてを送信する ▼<br>2番目 使用しない ▼<br>3番目 使用しない ▼<br>4番目 使用しない ▼ |
| IKEのライフタイム                                                                              | 3600 秒 (1081~28800秒まで)                                      |
| 鍵の設定                                                                                    |                                                             |
| <ul> <li>PSKを使用する</li> <li>RSAを使用する</li> <li>(X509を使用する場合は<br/>RSAに設定してください)</li> </ul> | ipseckey                                                    |

本装置の LAN 側のネットワークアドレスは、本装置の "WAN 側 IP アドレス /32"として設定します。

### 「IPsec ポリシーの設定2」 「使用する」を選択 使用する IKE ポリシー名の選択 「IKE1」 本装置側の LAN 側のネットワークアドレス 「192.168.2.0/24」 相手側の LAN 側のネットワークアドレス 「192.168.0.0/24」 PH2 の Transform の設定 「すべてを送信する」 PFS 「使用する」(推奨) DH Group の選択 「指定しない」 SA のライフタイム 「任意で設定」 <sup>●</sup> 使用する ○ 使用しない ○ Responderとして使用する ○ On-Demandで使用する

| 使用するIKEポリシー名の選択        | (1KE1) 💌                                 |
|------------------------|------------------------------------------|
| 本装置側のLAN側のネットワークアドレス   | 192.168.2.0/24 (M:192.168.0.0/24)        |
| 相手側のLAN側のネットワークアドレス    | <b>192.168.0.0/24</b> (例:192.168.0.0/24) |
| PH2のTransFormの選択       | すべてを送信する 💌                               |
| PFS                    | ⊙ 使用する ○ 使用しない                           |
| DH Groupの選択(PFS使用時に有効) | 指定しない                                    |
| SADライフタイム              | 28800 秒 (1081~86400秒まで)                  |

4

これらの設定で、LAN A と LAN B 間の VPN 接続、な らびに LAN A から XR #2 の SNMP 情報を VPN 経由で 取得できます。

ステートフルパケットインスペクション機能が有 効か、明示的にフィルタ設定をしているときは、 IPsec用の入力フィルタ設定をしてください。

#### <u>注意点</u>

IPsec 経由で SNMP 情報を取得する場合、対向側 装置の IP アドレスは固定 IP アドレスでなけれ ばなりません。対向側装置が動的 IP アドレスの 場合は、IPsec 経由での SNMP 情報取得ができま せん。 XR シリーズ IPsec 経由で SNMP 情報を取得する設定ガイド 1981

2003年8月版 発行 センチュリー・システムズ株式会社 2001-2003 CENTURYSYSTEMS,INC. All rights reserved.